## Neželjeno pokretanje MobiBank PŠ aplikacije na Android 12 uređajima (Samsung)

- 1. Otvorite aplikaciju za Podešavanja uređaja;
- 2. Otvorite "Aplikacije";
- 3. Otvorite aplikaciju banke "MobiBank PŠ";
- 4. Odaberite taster za "Prisilno zaustavljanje";
- 5. Potvrdite da želite da zaustavite aplikaciju (nisu primećene greške); odaberite "OK".
- Napomena: NEMOJTE selektovati "Deinstaliraj" jer u tom slučaju morate ponovo aktivirati aplikaciju i obaviti redistribuciju!

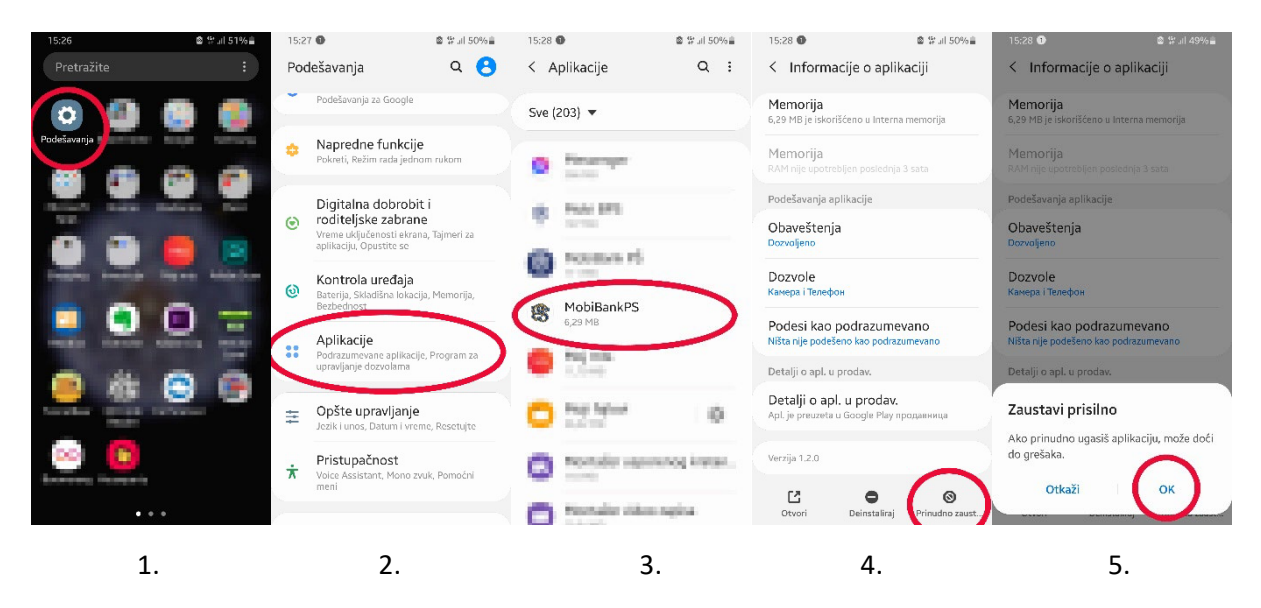

## How to stop MobiBankPS opening randomly while using the Android 12 phone

- 1. Open setting app on your phone; tap "Settings"
- 2. Find Apps settings; tap "Apps"
- 3. Find digital banking app; tap "MobiBank PŠ"
- 4. Select Force stop option; tap "Force stop"
- 5. Confirm Force stop (we don't expect errors); tap "OK"
- Important: Pay attention not to select the "Uninstall" option to prevent going through the reactivation and redistribution process again!

| 15:15 🚱  | ⊠ \$\$ ul 56%≜   | 15:1 | 6 🕲 🗴 🛱 al 56%                                                                   | 15:16  | 0                                                                                                    | ✿ % at 55% ₿ | 15:17 🕲                                      | 🎕 않 네 55%ê      | 09:07 🔞                                      | â 🕆 .d 79% â |
|----------|------------------|------|----------------------------------------------------------------------------------|--------|----------------------------------------------------------------------------------------------------|--------------|----------------------------------------------|-----------------|----------------------------------------------|--------------|
| Search   |                  |      | tings Q 🧲                                                                        | < Apps |                                                                                                    | Q :          | < App info                                   |                 | < App info                                   |              |
| Settings |                  | G    | Google<br>Google settings                                                        | All (2 | 203) 🔻                                                                                                    |              | 8                                            |                 | 8                                            |              |
|          |                  | •    | Advanced features<br>Motions and gestures, One-handed<br>mode                    | 0      | Personal                                                                                                    | 0            | MobiBank<br>Installed                        | PS              | MobiBank<br>Installed                        | PS           |
|          | -                | ۲    | Digital Wellbeing and<br>parental controls<br>Screen time, App timers, Wind Down |        | (and the second second s |              | Usage                                        |                 | Usage                                        |              |
|          | ing was detailed |      |                                                                                  |        | Padd BPC                                                                                                    |              | Mobile data<br>464 KB used since Oct 1, 2021 |                 | Mobile data<br>461 KB used since Nov 1, 2021 |              |
| e        | 0 =              | 0    | Device care<br>Benning Storage, Memory, Soc. No.                                 | 0      | Padolikels PÅ                                                                                                    | 0            | Battery<br>2% used since last fully charged  |                 | Battery<br>D% used since last fully charged  |              |
| 👝 át     |                  | ::   | Apps<br>Default apps, Permission manager                                         | 8      | MobiBankPS<br>6.18 MB                                                                                                    | $\supset$    | Storage<br>6.29 MB used in Internal storage  |                 | Storage                                      |              |
|          |                  | ŧ    | General management<br>Language and input, Date and time,<br>Reset                | 0      | NG INS<br>Local                                                                                                    |              | Memory<br>No memory used in last 3 hours     |                 | Force stop                                   | nay cause    |
|          | ٠                | ¥    | Accessibility<br>Voice Assistant, Mono audio, Assistant<br>menu                  | 0      | Notest<br>Same                                                                                                    | Americalised | App settings                                 | ©<br>Force stop | Cancel                                       | ОК           |
| 1.       |                  |      | 2.                                                                               |        | 3.                                                                                                    |              | 4.                                           |                 | 5.                                           |              |